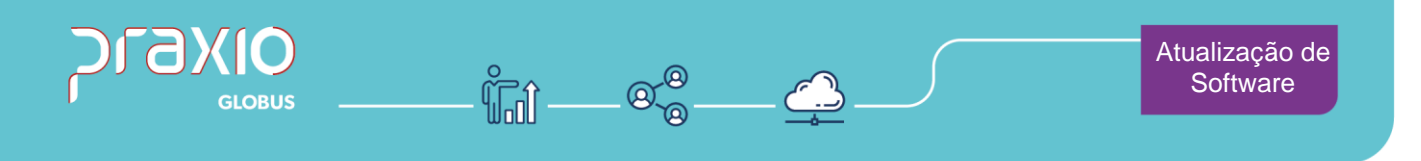

# Comissionamento de Vendedor - Filial Parceira PSE 39260

### 1. Informações Gerais

#### Objetivo:

Permitir comissionar o vendedor associado ao cliente pagador (CIF ou FOB), inclusive quando relacionado a filial parceira.

**Detalhes:** 

- **PSE:** 39260
- Módulo: CGS (Cargas)
- Acessos Globus:

**Cargas (CGS)**  $\rightarrow$  Cadastros  $\rightarrow$  Parâmetros  $\rightarrow$  Locais  $\rightarrow$  Aba 'Geral'

**Cargas (CGS)** → Comissões → Comissões → Cálculo por Vendedores

Cargas (CGS) → Comissões → Comissões → Consulta

#### Informações Adicionais:

• N/A.

São Paulo - SP • 11 5018 2525 Rio de Janeiro - RJ • 21 3525 2929 Blumenau - SC • 47 3037 3005

Atendimento em todo Brasil! praxio.com.br

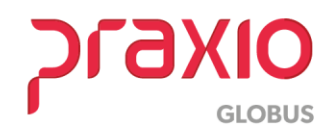

#### **PSE 39260**

### 2. Seleção de Parâmetro

No cálculo da comissão, para que seja considerado o vendedor associado ao cliente pagador, devem ser seguidos os passos abaixo.

**Passo 1:** Selecione a sequência de menus 'Cadastros → Parâmetros → Locais – Aba 'Serviços'.

- No campo <u>'Tipo de Filial'</u>: Selecione a opção 'Parceira';
- Marque a opção 'Comissionar o vendedor associado ao cliente pagador'.

| G CGS - Parâmetros por locais<br>Saída                                                                                                    |                                                                                                    |                                                                                                    | ×        |
|----------------------------------------------------------------------------------------------------|----------------------------------------------------------------------------------------------------|----------------------------------------------------------------------------------------------------|----------|
| Empresa<br>001                                                                                                    | Filial<br>▼ 001                                                                                                    | "CTRL + F" para localizar os camp                                                                                                    | pos<br>- |
| Garagem<br>001                                                                                                    |                                                                                                    | Sigla da filial 🔽 Matriz                                                                                                    | sa       |
| Integr. Recebimento à vista       Prioridades exceções         Valor limite NF/Docto       Contrato de transporte         Associação de Classificação de Transporte       Comissã         Ggral       Dpções       Diversos       Descontos/A         Próximos números de documentos a serem gerados para       EDI embarcados       EDI em cobrança         120.202       1       1 | Manutenção Preventiva<br>Recebimento de E-n<br>ão Referência Ocorré<br>Acréscimos Serviços<br>Cotação Inspeção<br>36 | Rodocred     BIO     Descarregamente       mail Manifesto/MDF-e     EDI / Averbação       ência     Recebimento automático FOB à vista       Vale Pedágio     Carregamento/Etiquetas       o     Lote     Declaração       1     1     1.212.136 | s<br>A   |
| Tipo de filial<br>Parceria 💽 🗹 Comissionar vendedor associado<br>ao cliente pagador                                                                                                    | Cliente<br>000001 Million GOL                                                                                        | IAS ALIMENTOS LTDA.                                                                                                    |          |
| ✓ Verifica atrelamento                                                                                                    | 0 🚖 Qtde de dias o                                                                                                   | que se permite baixa retroativa de serviços                                                                                                    |          |

### 2.1 Parâmetro – Regras Gerais

**Regra 1:** Com o novo parâmetro marcado, não será comissionado o vendedor da filial parceira e sim o vendedor associado ao cliente pagador;

**Regra 2:** Com o novo parâmetro marcado, consideraremos o vendedor de acordo com as prioridades abaixo.

- 1º Consignatário responsável pela fatura, se houver;
- 2º Se for CIF será do Remetente;
- 3º Se for FOB será do Destinatário;

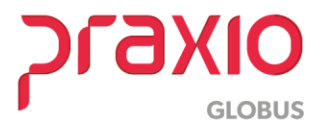

#### **PSE 39260**

**Regra 3:** Não será considerado para cálculo o **'cliente que fatura**, já que o mesmo é atribuído a filial parceira na emissão do documento.

### 3. Cálculo de Comissão

**Passo 1:** Acesse a sequência de menus 'Comissões  $\rightarrow$  Comissões  $\rightarrow$  Cálculo por Vendedores'.

tável - C:\BgmRodotec\Globus\src\Globus\Sistemas\Cargas\Cargas.exe - Branch: / Build:

| 5 | Comissões                  | EDI Proceda | Document | tos eletrônicos | Container     | Locação  | Procedimen |
|---|----------------------------|-------------|----------|-----------------|---------------|----------|------------|
| [ | Filiais<br>Motorist        | as          | +        |                 |               |          |            |
|   | Cadastro                   | S           | •        | I               |               |          |            |
|   | Comissõ                    | es          | •        | Cálculo         |               |          | I          |
|   | Integração comissões       |             |          | Cálculo de      | adiantament   | 0        |            |
|   | Encerramento das comissões |             | issões   | Cálculo por     | Vendedores    |          |            |
| l |                            |             |          | Cálculo por     | Líderes       |          |            |
|   |                            |             |          | Cálculo por     | Filial/Garag  | em       |            |
|   |                            |             |          | Cálcula na      | Eilial/Garage | om Eacha | monto      |

Passo 2: Na tela apresentada, selecione 'Ambos' para o campo 'Seleção'.

| G CGS - Pagamento de Comissões de Vendedores                                          |                      | Х  |  |  |  |  |  |  |  |  |  |
|---------------------------------------------------------------------------------------|----------------------|----|--|--|--|--|--|--|--|--|--|
| <u>S</u> aída Complemento de <u>V</u> eículos <u>A</u> brir configuração de impressão |                      |    |  |  |  |  |  |  |  |  |  |
| Empresa 🗸                                                                             | Pagamento 05/04/2016 | 15 |  |  |  |  |  |  |  |  |  |
| Seleção<br>O Calcular O Imprimir O Ambos<br>Inicial                                   | Final                |    |  |  |  |  |  |  |  |  |  |
| Relatório     01/03/2016       Image: Construction of Analítico     01/03/2016        | 01/03/2016 1         |    |  |  |  |  |  |  |  |  |  |
| 🗖 Fórmulas passo a passo                                                              |                      |    |  |  |  |  |  |  |  |  |  |
| Confirmar                                                                             |                      |    |  |  |  |  |  |  |  |  |  |

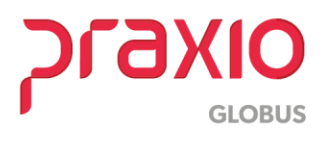

Passo 3: Será apresentado relatório com os cálculos de acordo com o novo parâmetro.

| ENCO                         | MENDA      | SLT  | DA                                                                                                    |         | Contra-Pre | stação de Serviço |      |         |           |        |       |         | 03     | /2016 |
|------------------------------|------------|------|----------------------------------------------------------------------------------------------------|---------|------------|-------------------|------|---------|-----------|--------|-------|---------|--------|-------|
| Contratado                   |            | 60 Q | COMPANY AND                                                                                                    |         |            |                   |      | Compet  | tência: ( | 3/2016 |       |         |        |       |
| Todos<br>Docto Serie Emissão | Entrega    | TEE  | Remetente                                                                                                    | Destir  | natário    | Destino           | lcms | Gris P  | edágio    | Redes  | Frete | Base    | %      | Valor |
| 00000000                     |            |      |                                                                                                    |         |            |                   | 0,00 | 0,00    | 0,00      | 0,00   | 0,00  | 0,00    | 0,00   | 0,00  |
| Cancelados                   |            |      |                                                                                                    |         |            |                   |      |         |           |        |       |         |        |       |
| Docto Serie Emissão          | Dt. Cld.   | TFF  | Local origem                                                                                                    |         | Local de   | stino             | lcms | GrisP   | edágio    | Redes  | Frete | Base    |        | Valo  |
| 001/03/2016                  | 01/03/2016 | FP   | (1000) - C. (2000) - D.                                                                                                    |         |            |                   | 0,00 | 0,00    | 1,75      | 0,00   | 48,49 | 48,49   |        | 0,1   |
| 001/03/2016                  | 01/03/2016 | FP   | And a contract                                                                                                    |         |            |                   | 0,00 | 0,00    | 1,75      | 0,00   | 51,62 | 51,62   |        | 0,2   |
| 001/03/2016                  | 01/03/2016 | AP   | descent of the second second s |         |            |                   | 5,07 | 2,15    | 3,80      | 0,00   | 42,22 | 42,22   |        | 0,1   |
| 001/03/2016                  | 01/03/2016 | FP   | Contra a contra de                                                                                                    |         |            |                   | 0,00 | 1,80    | 0,00      | 0,00   | 32,80 | 32,80   |        | 0,1   |
| 001/03/2016                  | 01/03/2016 | FP   | Contra a contra da                                                                                                    |         |            |                   | 0,00 | 2,10    | 2,00      | 0,00   | 36,41 | 36,41   |        | 0,1   |
| 001/03/2016                  | 01/03/2016 | FP   |                                                                                                    |         |            |                   | 0,00 | 0,00    | 0,00      | 0,00   | 44,03 | 44,03   |        | 0,1   |
| 001/03/2016                  | 01/03/2016 | FP   | CONTRACTOR OF THE OWNER.                                                                                                    |         |            |                   | 0,00 | 2,50    | 3,70      | 0,00   | 59,40 | 59,40   |        | 0,2   |
| 001/03/2016                  | 01/03/2016 | FP   | COLUMN TWO IS NOT                                                                                                    |         |            |                   | 0,00 | 4,01    | 3,57      | 0,00   | 49,67 | 49,67   |        | 0,1   |
| 001/03/2016                  | 01/03/2016 | FP   | COLUMN TWO IS NOT                                                                                                    |         |            |                   | 0,00 | 1,10    | 2,50      | 0,00   | 31,10 | 31,10   |        | 0,1   |
| 001/03/2016                  | 01/03/2016 | FP   | 1000 100000                                                                                                    |         |            |                   | 0,00 | 2,05    | 2,96      | 0,00   | 73,72 | 73,72   |        | 0,2   |
| 001/03/2016                  | 01/03/2016 | FP   | Contraction of Contraction                                                                                                    |         |            |                   | 0,00 | 9,37    | 0,00      | 0,00   | 32,75 | 32,75   |        | 0,1   |
| 001/03/2016                  | 01/03/2016 | FP   | COLUMN STREET, STREET, |         |            |                   | 0,00 | 0,57    | 0,00      | 0,00   | 31,57 | 31,57   |        | 0,1   |
| 001/03/2016                  | 01/03/2016 | iFΡ  |                                                                                                    |         |            |                   | 0,00 | 1,32    | 0,00      | 0,00   | 22,16 | 22,16   |        | 0,0   |
| 001/03/2016                  | 01/03/2016 | FP   | CONTRACTOR OF THE OWNER.                                                                                                    |         |            |                   | 5,07 | 2,15    | 3,80      | 0,00   | 42,22 | 42,22   |        | 0,1   |
| 001/03/2016                  | 01/03/2016 | iFΡ  |                                                                                                    |         |            |                   | 0,00 | 0,00    | 1,75      | 0,00   | 55,21 | 55,21   |        | 0,2   |
| 001/03/2016                  | 01/03/2016 | FP   |                                                                                                    |         |            |                   | 0,00 | 1,32    | 0,00      | 0,00   | 21,85 | 21,85   |        | 0,0   |
| 001/03/2016                  | 01/03/2016 | FP   | Contract of the local diversion of the                                                                                                    |         |            |                   | 0,00 | 0,57    | 0,00      | 0,00   | 31,57 | 31,57   |        | 0,1   |
| Descontos                    |            |      |                                                                                                    |         |            |                   |      |         |           |        |       |         |        |       |
| Docto Serie Emissão          | Dt. Desc   | TFF  | Local origem                                                                                                    |         | Local de   | stino             | Icms | Gris Pe | dágio I   | Redes  | Frete | Base De | sconto | Valo  |
| 0000000                      |            |      |                                                                                                    |         |            |                   | 0,00 | 0,00    | 0,00      | 0,00   | 0,00  | 0,00    | 0,00   | 0,0   |
| Cancelados fora de           | o prazo    |      |                                                                                                    |         |            |                   |      |         |           |        |       |         |        |       |
| Docto Serie Emissão          | Dt. Fora   | TF F | Local origem                                                                                                    |         | Local de   | stino             | lcms | Gris    | edágio    | Redes  | Frete | Base    |        | Valo  |
| 02309566 005/01/2016         | 01/03/2016 | FP   | PORTO ALEGRE-RS                                                                                                    |         |            |                   | 0,00 | 2,70    | 2,79      | 0,00   | 47,63 | 47,63   |        | 0,1   |
| Totalizadores                |            |      |                                                                                                    |         |            |                   |      |         |           |        |       |         |        |       |
| Conhesimentos                | 0          |      | 0.00                                                                                                    |         |            | Redespacho        | 0    | 00.00   |           |        |       |         |        |       |
| Cancelados                   | 17         |      | 706 70                                                                                                    | Pagos   | 0,00       | Gris              | 0    | 00,00   |           | Total  |       | 0,00    |        |       |
| Não comissionados 17         |            |      | 47.69                                                                                                    | A pagar | 0,00       | Pedagio           | 0    | 00,00   |           | Base   |       | 0,00    |        |       |
| Descontos                    | 0          |      | 0.00                                                                                                    |         |            | Tda               | C    | 00,00   |           |        |       |         |        |       |
| Descontos                    | 0          |      | 0,00                                                                                                    |         |            | Tde               | C    | 0,00    |           |        |       |         |        |       |

## 4. Cálculo de Comissão - Consulta

**Passo 1:** A consulta dos cálculos das comissões pode ser acessada através da sequência de menus 'Comissões  $\rightarrow$  Comissões  $\rightarrow$  Consulta'.

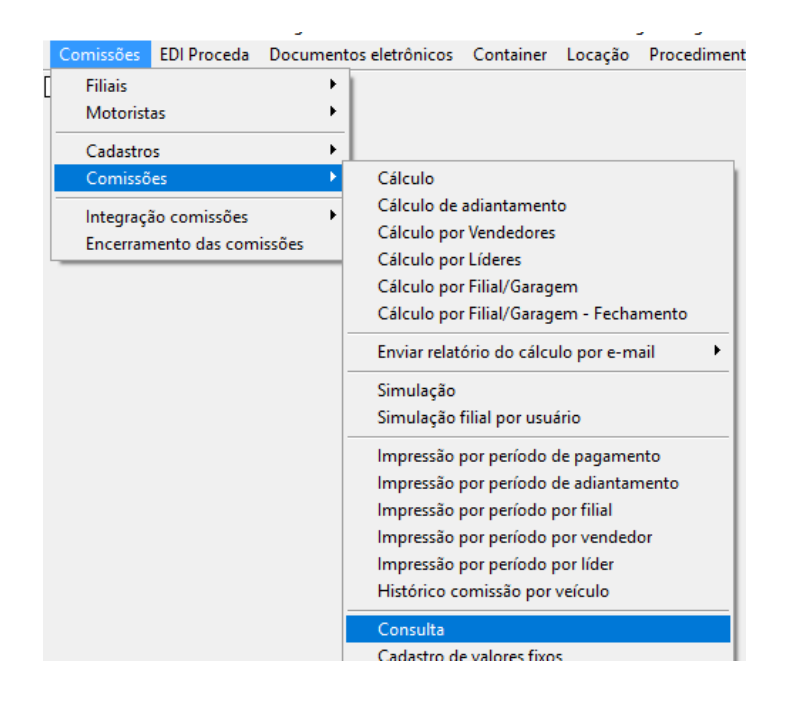

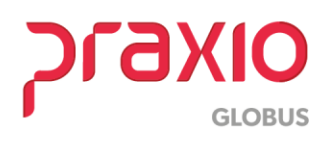

#### **PSE 39260**

**Passo 2:** Após preenchimento dos dados obrigatórios, será apresentada listagem conforme imagem abaixo.

| G         | CGS - Cadas                                | tro de histórico de com | issões              |                    |                       |                     |                |                             | ×            |  |  |  |
|-----------|--------------------------------------------|-------------------------|---------------------|--------------------|-----------------------|---------------------|----------------|-----------------------------|--------------|--|--|--|
| Saída     |                                            |                         |                     |                    |                       |                     |                |                             |              |  |  |  |
| Ti<br>V   | i <b>po</b><br>/endedor 🚽                  | Empresa                 |                     |                    |                       |                     |                |                             | <b>_</b>     |  |  |  |
| Fi        | ilial                                      |                         |                     | )<br>              | Saragem               |                     |                | Cálculo                     | to 👻         |  |  |  |
| <b>Co</b> | o <mark>laborador</mark><br>00002 <u>M</u> | Emp.Fil Nome            | ( ( <b>1</b> .2016) |                    | VENDEDOF              | Pa<br>3 05          | iqam<br>1/04/2 | ento<br>2016 <u>15</u>      | M AA         |  |  |  |
| Da        | ata                                        | Tipo documento          | •                   | Série              | Número                | ento                |                |                             |              |  |  |  |
| Ve        | ículo (4)                                  |                         | Valor<br>0,00       | Apuraçã<br>Inicial | io Final              | Usuário             | que g          | erou/alterou<br>Data / hora |              |  |  |  |
|           | R                                          | leferência 1            | Referênc            | cia 2              | Referência 3          | Referência 3 Referê |                |                             | leferência 5 |  |  |  |
| 0,00      |                                            |                         |                     | 0,00               | 0,00                  |                     |                | 0,00                        |              |  |  |  |
| _         | R                                          | eferência 6             | Referênc            | cia 7              | 7 Referência 8 Referê |                     |                | ncia 9 Referência 10        |              |  |  |  |
| 1         |                                            | 0,00                    | (                   | 0,00               | 0,00                  |                     | 0,00           | 0,00                        |              |  |  |  |
| Б         | servações                                  |                         |                     |                    |                       |                     |                | Orig                        | jem          |  |  |  |
| •         | Data                                       | Tipo documento          | Número              | Série              | Evento                |                     | Tipo           | Valor                       | Orig ^       |  |  |  |
| ►         | 05/01/2016                                 | CANFORAPRAZO            |                     | 0                  | 403 VENDED            | OR - CANCELADO      | D              | 0,18                        | Siste        |  |  |  |
|           | 01/03/2016                                 | CANCELADO               |                     | 0                  | 402 VENDED            | OR - CANCELADOS     | D              | 0,18                        | Siste        |  |  |  |
|           | 01/03/2016                                 | CANCELADO               |                     | 0                  | 402 VENDED            | OR - CANCELADOS     | D              | 0,20                        | Siste        |  |  |  |
|           | 01/03/2016                                 | CANCELADO               |                     | 0                  | 402 VENDED            | OR - CANCELADOS     | D              | 0,16                        | Siste        |  |  |  |
|           | 01/03/2016                                 | CANCELADO               |                     | 0                  | 402 VENDED            | OR - CANCELADOS     | D              | 0,12                        | Siste        |  |  |  |
|           | 01/03/2016                                 | CANCELADO               |                     | 0                  | 402 VENDED            | OR - CANCELADOS     | D              | 0,14                        | Siste        |  |  |  |
|           |                                            |                         |                     |                    |                       |                     |                |                             | ~            |  |  |  |
|           |                                            |                         |                     |                    |                       |                     |                |                             | >            |  |  |  |

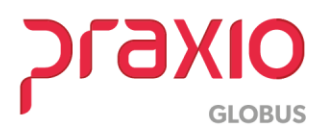